### Utiliser le serveur d'assistance (directeur et enseignant)

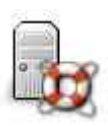

# Ce serveur a pour vocation de permettre un meilleur suivi des demandes d'assistance informatique des écoles.

- a) Accessible par internet, les enseignants et les directeurs peuvent l'utiliser à partir de tout poste informatique connecté.
- b) Ce serveur oriente automatiquement les demandes vers les intervenants qualifiés (animateurs TICE, CDTI, CETIAD) et prises en compte par ceux-ci.
- c) Elle permet aux responsables de :
  - o s'assurer de la prise en compte et de la résolution des demandes,
  - o optimiser la répartition des demandes,
  - o rechercher des solutions plus pertinentes lorsqu'une même demande est très fréquente,
  - o disposer de statistiques sur l'état des demandes.

## 1. Connexion

### Adresse : https://extranet.ac-dijon.fr/assistance1d

| Serveur d'assistant                                                                                     | ce v2.1 (Identification) |                                   |  |   |
|----------------------------------------------------------------------------------------------------|--------------------------|-----------------------------------|--|---|
| Votre identifiant :                                                                                     |                          | Votre mot de passe :<br>Connexion |  |   |
| Messages:                                                                                               |                          |                                   |  | 1 |
|                                                                                                    |                          |                                   |  |   |
|                                                                                                    |                          |                                   |  |   |
| Pour vous connecter, veuillez utiliser votre identifiant et votre mot de passe de messagerie académique |                          |                                   |  |   |

Entrez votre identifiant et votre mot de passe avant de cliquer sur *Connexion*. **Ce sont les mêmes que pour IProf** : identifiant personnel académique (jdupont) + mot de passe (par défaut, Numen)

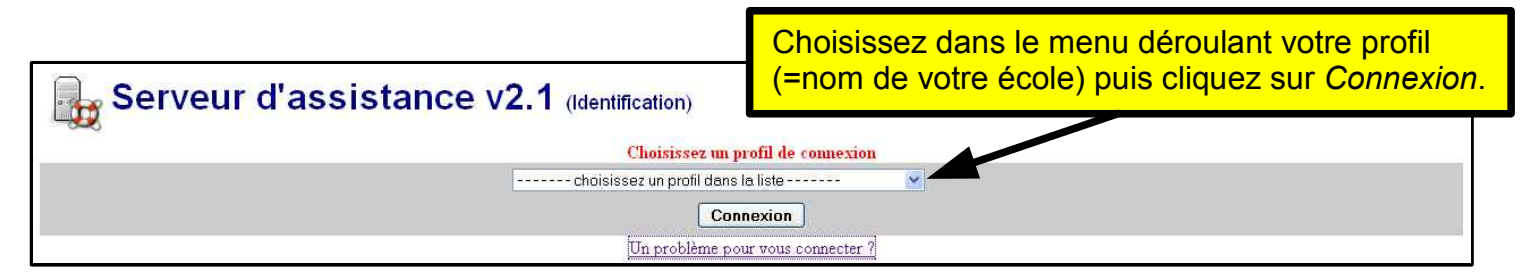

### 2. Demande

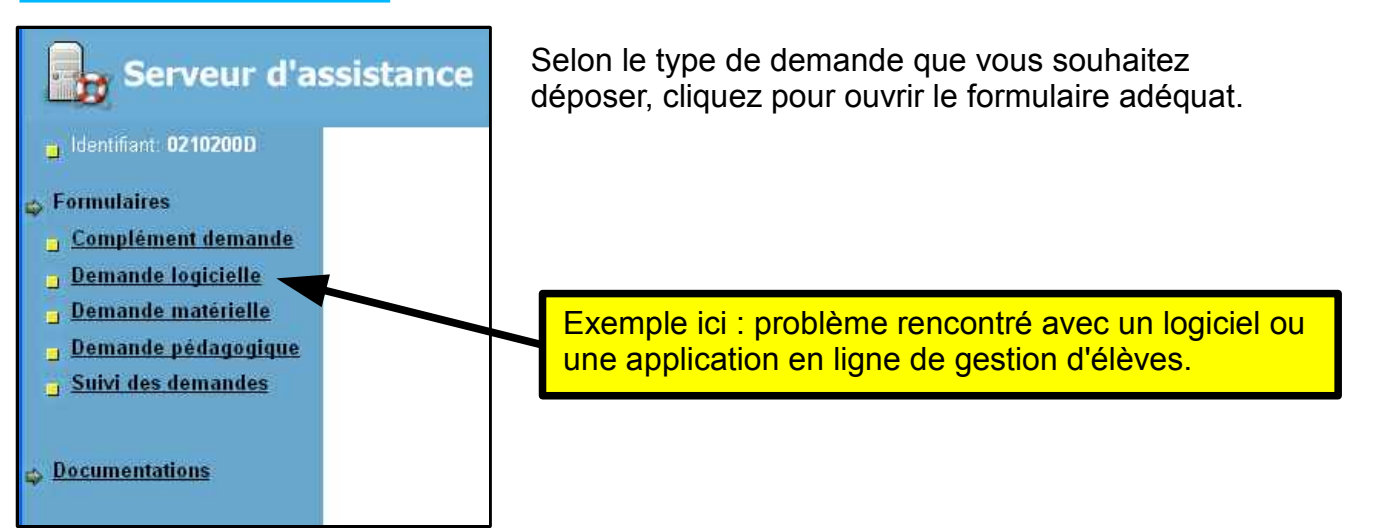

À l'aide des menus déroulant renseignez les premiers champs (1, 2, 3, 4), remplissez ensuite les deux autres champs (5, 6).

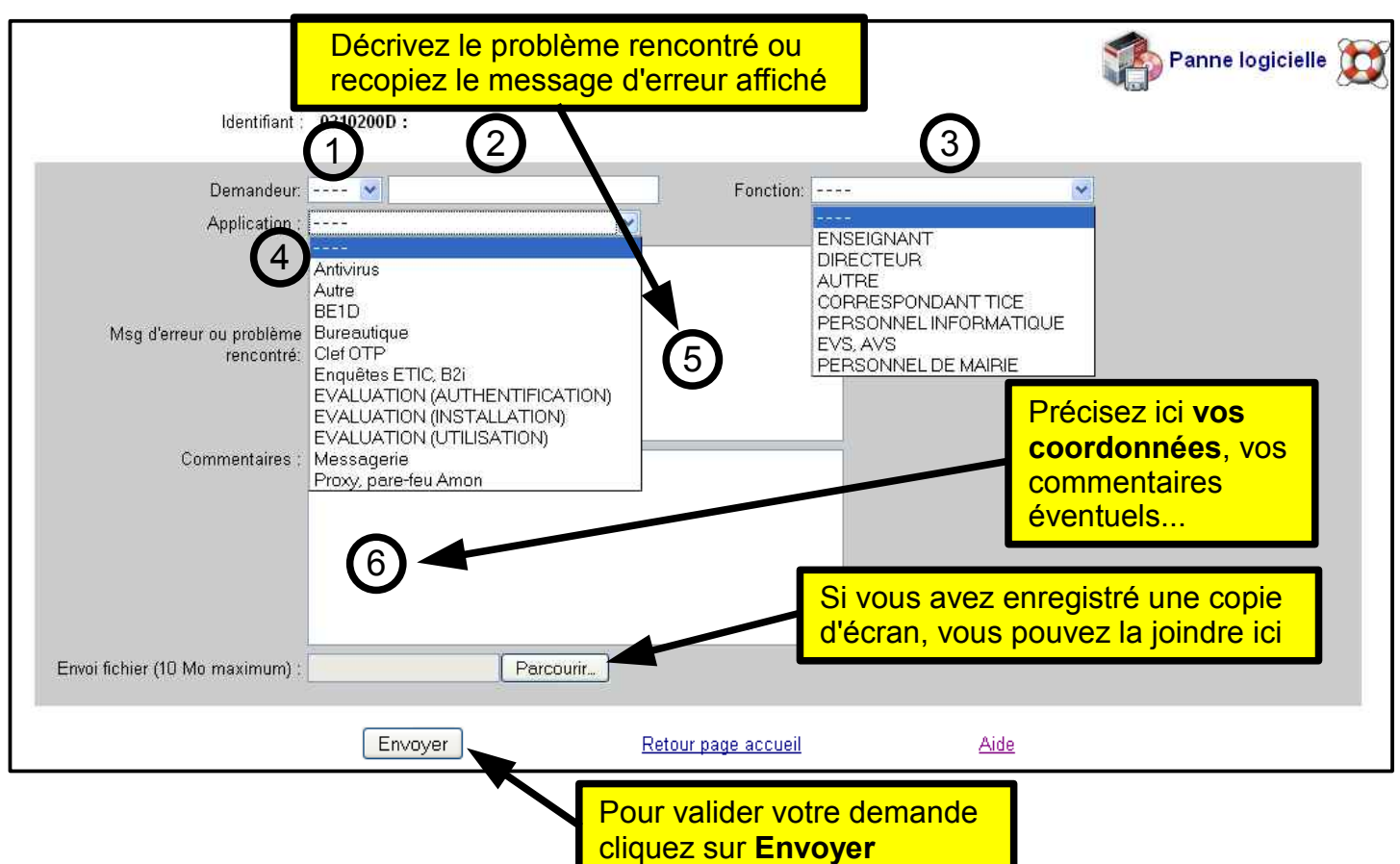

#### Vous obtenez alors un récapitulatif de votre demande.

| Votre demande est automatiquement redirigée vers : CIR-SEMUR                       |                                                                      |  |  |  |
|------------------------------------------------------------------------------------|----------------------------------------------------------------------|--|--|--|
| Demande réalisée par: 0210200D<br>Contact: M Essai                                 | Le: 13/01/2009 10:36:50                                              |  |  |  |
| Logiciel: Autre                                                                    | Commentaires:                                                        |  |  |  |
|                                                                                    | Message d'erreur: Dans le défi internet, comment insérer une image ? |  |  |  |
|                                                                                    | Fichier: Aucun fichier                                               |  |  |  |
| Votre demande d'assistance logicielle a été enregistrée sous le numéro : 465<br>Re | tour                                                                 |  |  |  |

La procédure est la même pour tous les types de demandes (logicielle, matérielle, pédagogique). Seul le contenu de la liste déroulante ④ change :

| Demande logicielle                                                                                                    | Demande matérielle                                                                               | Demande pédagogique                                                                                                    |
|----------------------------------------------------------------------------------------------------|--------------------------------------------------------------------------------------------------|----------------------------------------------------------------------------------------------------|
| <ul> <li>Antivirus</li> <li>BE1D (Base élèves)</li> <li>Bureautique</li> <li>Clef OTP</li> <li>Enquêtes (Etic, B2I)</li> <li>Evaluations</li> <li>Messagerie</li> <li>Proxy, Pare-feu Amon</li> </ul> | <ul> <li>Accès internet</li> <li>Clef OTP</li> <li>Poste informatique</li> <li>Réseau</li> </ul> | <ul> <li>Production texte image</li> <li>Recherche</li> <li>Communication</li> <li>B2i</li> <li>Défi internet</li> <li>Réseau de mutualisation</li> <li>Rendez-vous CP-CE1</li> <li>etc</li> </ul> |

### 3. Suivi de la demande

Cliquez sur suivi pour savoir si votre demande a été attribuée à un intervenant, à quel intervenant, et dans quel délai vous obtiendrez une réponse à votre demande.

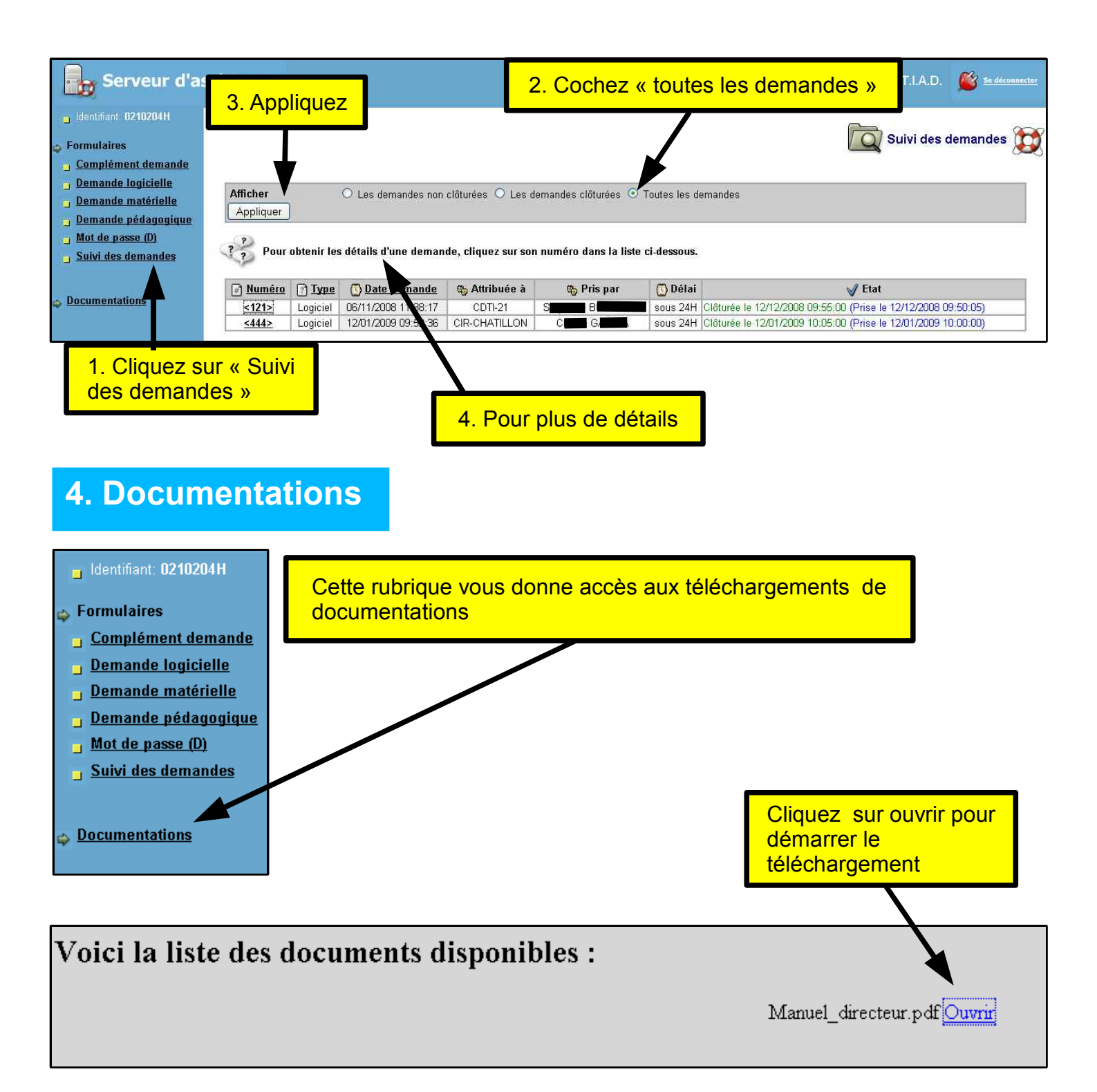